IM/AM/QRG\_13

# **Electronic Commercial Water Meter**

AquaMaster™

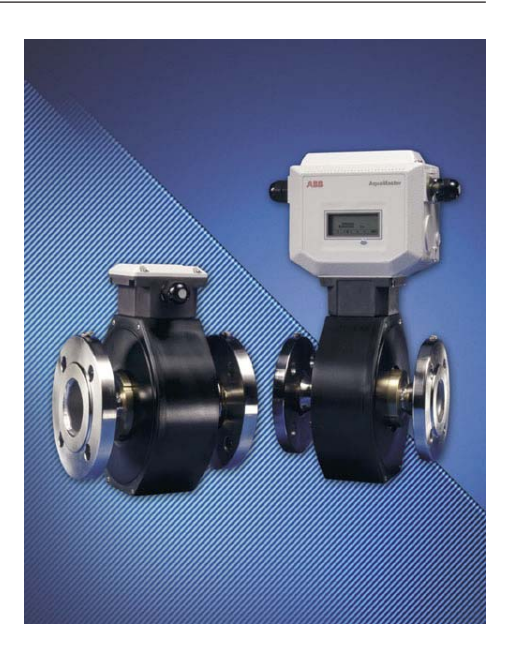

ABB Limited Oldends Lane, Stonehouse, Gloucestershire, GL10 3TA, UK Tel: +44 (0)1453 826661 Fax: +44 (0)1453 829671 Printed in UK (07.05) © ABB 2005

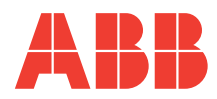

# CONTROLS AND DISPLAY

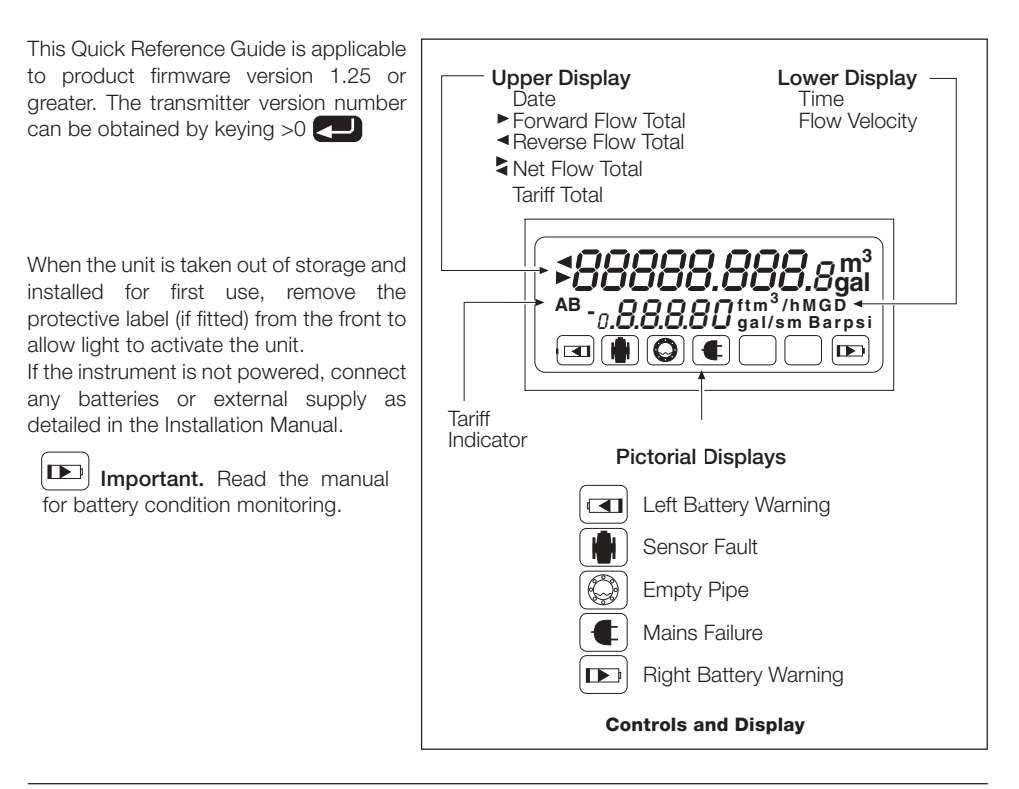

## PROGRAMMING

#### Setting up the PC – HyperTerminal Setup

(Example from Windows NT – other versions of Windows vary)

From the Windows Start menu choose Programs – Accessories – Hyperterminal – HyperTerminal. At 'New connection' enter : AquaMaster

At 'Connect using' choose : COM1 or COM2 (depending on the PC connection)

At 'Port setting' prompt choose Bits per second: 4800, Data bits: 8; Parity: None; Stop bits: 1; Flow control: none.

## Programming the AquaMaster

To access programming mode, connect the AquaMaster to a computer via either of the serial port connections – see Instruction Manual ('Local or Remote Computer Connection' sections).

Use serial port settings: Baud: 4800; Data bits 8; Stop bits: 1; Parity: no.

Press **Tab** twice to activate the programming mode.

The following display appears on the computer screen:

AquaMaster...

Nav Mode: TAB, Disp Mode: Ctrl + W

Pressing the **Ctrl** + **W** keys simultaneously initiates display mode, with the same information as that on the transmitter display.

Press **Esc** to cancel display mode. Pressing the **Tab** key produces the following screen:

[Next Menu=TAB][Next Item=ENTER] [Edit = SPACE][Exit = ESC] 1.0 Information

## ... PROGRAMMING

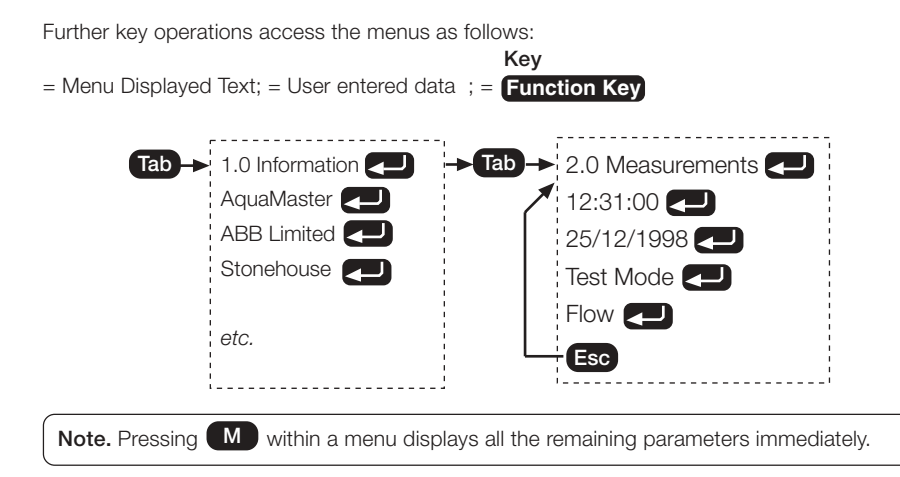

# SECURITY ACCESS

There are two levels of password control:

| Level | Default<br>Password | Menus   |
|-------|---------------------|---------|
| 2     | setup               | 1 to 7  |
| 4     | am2k                | 1 to 10 |

**Note.** Passwords are case sensitive and may be changed by the user in menu 4.0.

## Logging In

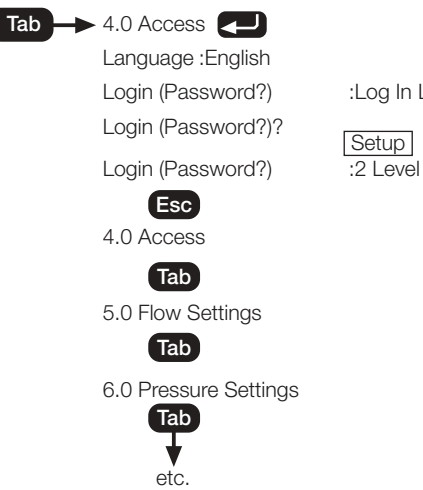

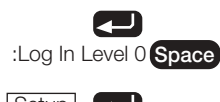

:2 Level Logged In

# PARAMETER CHANGES

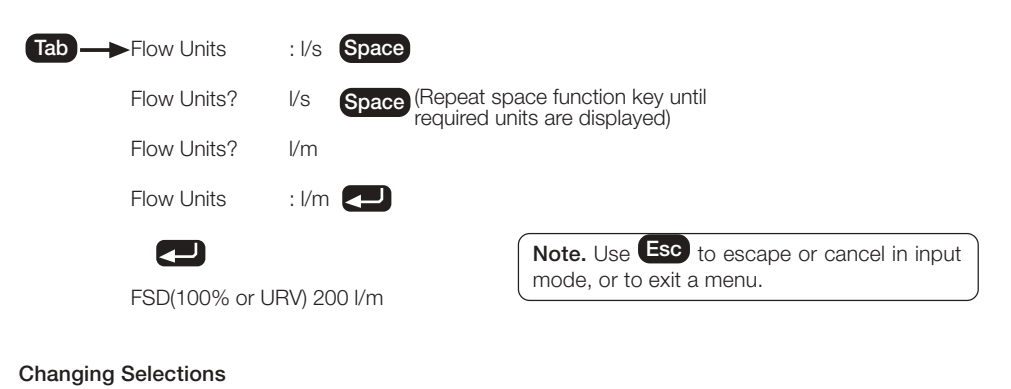

## Note. Ensure that the correct access level is selected. It is possible to enter data directly into the AquaMaster without navigating the menu system. This is achieved by using the 'Command Line Interface' (CLI). To read the value of a variable, type followed by the variable number (see overleaf), then press To write a new value to a variable, type , the variable number, not the new value required, followed by . In both cases the AquaMaster will reply with the new value of the variable (or a reason for failure) e.g.:

>217 <0>217=42 >217=42 <3>217=Write Access Denied

#### Where

- 217 is the number for the flow rate
- <0> is the error code for 'no error'
- 42 is the current flow rate
- <3> is the error code for 'Write Access Denied', since writing to the flow rate is not allowed.

To change the flow FSD to 10 m<sup>3</sup>/min:

|            |                            | Comments                       |
|------------|----------------------------|--------------------------------|
| >248=setup | <0>248=2 logged in         | enter password                 |
| >112       | <0>112=1 l/s               | read present flow units        |
| >115       | <0>115=250                 | read present fsd               |
| >115=10    | <0>115=10                  | set new fsd value of 10        |
| >112=6     | <0>112=6 m <sup>3</sup> /m | set units to number 6 (m³/min) |

To cancel the password security, press **Esc** until the front screen is reached.

## MENU LAYOUT

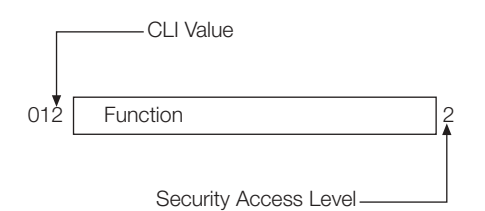

|     | 1.0 Information        |     |                |
|-----|------------------------|-----|----------------|
| 199 | AquaMaster             |     | R              |
| 200 | ABB Limited            |     | R              |
| 201 | Stonehouse             |     | R              |
| 202 | England, UK, GL10 3TA  |     | R              |
| 203 | tel +44 (0)1453 826661 |     | R              |
| 204 | flow@gb.abb.com        |     | R              |
| 163 | Owner                  |     | - 2            |
| 162 |                        | · · | $-\frac{2}{2}$ |
| 206 | Message                | :   | 2              |
|     |                        |     |                |
|     | Flow Sensor            |     | R              |
| 1   | I.D.                   | :   | R              |
| 17  | Contract               | :   | R              |
| 8   | Meter Type             | :   | R              |
| 27  | Cal. Date              | :   | 4              |
| 28  | Cert. No.              | :   | 4              |
| 33  | Flow Tag/Site ID       | :   | 4              |
| 237 | Bore (mm)              | :   | R              |
| 21  | Lining                 | :   | R              |
| 22  | Electrodes             | :   | R              |
| 23  | Flanges                | :   | R              |
| 24  | Body                   | :   | R              |
|     | Transmitter            |     |                |
| 207 |                        |     |                |
| 207 | P I N                  |     |                |
| 200 | Contract               | · · |                |
| 209 | Transmitter Tag        | •   | ^              |
| 212 | Fvit                   |     |                |
|     |                        | •   | 10             |

|     | 2.0 Measurements         |   |                |
|-----|--------------------------|---|----------------|
| 253 | Time                     | : | 4              |
| 254 | Date                     | : | 4              |
| 233 | Test Mode                | : | 4*             |
| 246 | Alarms                   | : | 4              |
| 217 | Flow                     | : | R              |
| 218 | Flow %                   | : | R              |
| 219 | Velocity                 | : | R#             |
| 258 | Pulse Output             | : | R              |
| 224 | Fwd                      | : | 4 <sup>z</sup> |
| 225 | Rev                      | : | 4 <sup>z</sup> |
| 226 | Net                      | : | 4 <sup>z</sup> |
| 227 | Tariff A                 | : | 4 <sup>z</sup> |
| 228 | Tariff B                 | : | 4 <sup>z</sup> |
| 231 | Left Batt. (Days)        | : | R              |
| 232 | Right Batt/Mains (Days)  | : | R              |
| 245 | Prev. Left Batt. (Days)  | : | R              |
| 299 | Prev. Right Batt. (Days) | : | R              |
| 234 | Sig A (kohm)             | : | R              |
| 235 | Sig B (kohm)             | : | R              |
|     | Exit                     | : | 0              |
|     |                          |   |                |

\* Test Mode sets the flow velocity to 1 m/sec for test purposes. Only affects Fwd, Rev, Net totalisers and Pulse Output.

Z Reset to Zero only.

# Velocity units may be altered to ft/s as follows (Write Level Access 2): >109=5 <0>109=5 ft/s

>109=1 for m/s

## 3.0 Display Options

| 52  | Fwd :         | C   |
|-----|---------------|-----|
| 53  | Rev :         | C   |
| 54  | Net :         | ] C |
| 55  | Tarriff A :   | C   |
| 56  | Tarriff B :   | ] C |
| 59  | Flow :        | ] C |
| 60  | Velocity :    | ] C |
| 62  | Date/Time :   | ] C |
| 159 | Date Format : | 2   |
|     | Exit :        | ] C |
|     |               |     |

Date Formats DDMMYY YYMMDD MMDDYY

**Note:** Enter a new date in the same format as it is displayed, e.g. 2001/3/27

If the year is entered as two digits, it will be assumed to be in the range 1990 to 2089 inclusive.

# MENU LAYOUT

0

4

4

4

4

#### 4.0 System Access 248 Login (Password) : 249 Change Password : 250 Current Password : 251 New Password 252 Confirm New Password Exit 0

|     | 5.0 Flow Settings                       |    |
|-----|-----------------------------------------|----|
| 112 | Flow Units :                            | 2  |
| 115 | FSD (100% or URV) :                     | 2* |
| 116 | Zero (0% or LRV) :                      | 2  |
| 118 | Cutoff (%) :                            | 2* |
| 37  | Totalizer Units :                       | 4  |
| 67  | Pulse Units :                           | 2  |
| 68  | Pulses/Unit :                           | 2  |
| 69  | Pulse Max Freq. :                       | 2  |
| 113 | Special Units (per m <sup>3</sup> /s) : | 2  |
| 114 | Special Flow Name :                     | 2  |
| 38  | Special Units (per m <sup>3</sup> ) :   | 4  |
| 39  | Special Totalizer Name :                | 4  |
|     | Exit :                                  | 0  |

\*Only affects Fwd, Rev, Net totalizers and Pulse Output.

| Flow Units |        | Totalizer Units or<br>Pulse O/P Units |
|------------|--------|---------------------------------------|
| Special    | Gal/m  | Special                               |
| l/s        | Gal/h  | I                                     |
| l/m        | MGD    | m <sup>3</sup>                        |
| l/h        | ft³/s  | Gal                                   |
| MLD        | ft³/m  | ft <sup>3</sup>                       |
| m³/s       | ft³/h  | MI                                    |
| m³/m       | Ugal/s |                                       |
| m³/h       | Ugal/m |                                       |
| m³/d       | Ugal/h |                                       |
| Gal/s      | MUGD   |                                       |

| 6.0 Pressure Settings |   |   |
|-----------------------|---|---|
| Exit                  | : | 0 |

# 7.0 Outputs

70 Output 1

4 71 Output 2 4 :

0

Exit

| Output 1  | Output 2  |
|-----------|-----------|
| Off       | Off       |
| On        | On        |
| Pulse Fwd | Pulse Rev |
| Pulse F+R | Fwd       |
|           | Rev       |

|    | 8.0 Pressure Setup              |          | 1 |
|----|---------------------------------|----------|---|
|    | Pressure Transducer Calibratio  | n (menu) | 1 |
|    | Exit                            | :        | c |
|    |                                 |          |   |
|    | 8.1 Pressure Transducer Calibra | tion     |   |
|    | Exit                            | :        | C |
|    |                                 |          |   |
|    | 9.0 Flow Cal                    |          |   |
| 30 | Profile Factor                  | :        | 4 |
| 01 | Incention Featers               |          |   |

| 00  |                             | · · |    |
|-----|-----------------------------|-----|----|
| 31  | Insertion Factor            | :   | 4  |
| 32  | Probe Pipe Bore (mm)        | :   | 4' |
| 102 | Mode                        | :   | 4  |
| 256 | Flow Response Time          | :   | 4  |
| 25  | Flow Span Trim              | :   | 4  |
| 26  | Flow Zero Trim (0.01mm/sec) | :   | 4  |
| 27  | Cal. Date                   | :   | 4  |
| 28  | Cert. No.                   | :   | 4  |
|     | Exit                        | :   | 0  |

\* This parameter is ignored if the sensor is not an insertion probe (AquaProbe).

|    | 10.0 Tariff Control     |   |
|----|-------------------------|---|
| 42 | Daily Cycle Start Time  | : |
| 43 | Daily Cycle End Time    | : |
| 44 | Weekly Cycle Start Day  | : |
| 45 | Weekly Cycle End Day    | : |
| 46 | Yearly Cycle Start Date | : |
| 47 | Yearly Cycle End Date   | : |
| 40 | Mode                    | : |
|    | Exit                    | : |
|    |                         |   |

# TARIFF CONTROL

## Notes toTariff Control:

The Tariff Control menu is used for defining Tariff A only.

Tariff B is always the opposite of Tariff A.

Daily Cycle Start Time defines the start of normal day time.

Weekly Cycle Start Day defines the first day of the weekend (from 00:00). Weekly Cycle End Day defines the first day of the week (at 00:00).

[e.g. for a normal weekend (Saturday and Sunday only) set Weekly Cycle Start Day = Saturday and set Weekly Cycle End Day = Monday]

To use a Yearly Cycle set Weekly Cycle Start Day = None and set Weekly Cycle End Day = None.

Yearly Cycle Start Date defines the day and month of the start of summer. Yearly Cycle End Date defines the day and month of the start of winter.

| Weekly Cycle Defined |                                                  |                                                       |  |
|----------------------|--------------------------------------------------|-------------------------------------------------------|--|
| Mode                 | Tariff A                                         | Tariff B                                              |  |
| 1                    | Day time during weekend                          | Night time at weekend + day and night during week     |  |
| 2                    | Day time during week                             | Night time during week + day and night during weekend |  |
| 3                    | All day times                                    | All night times                                       |  |
| 4                    | Night time during weekend                        | Day time during weekend + day and night during week   |  |
| 5                    | Day and night during weekend                     | Day and night during week                             |  |
| 6                    | Day time during week + night time during weekend | Night time during week + day time during weekend      |  |
| 7                    | All day times + night time during weekend        | Night time during week                                |  |

#### Yearly Cycle Defined (Weekly Cycle = None)

| Mode | Tariff A                                             | Tariff B                                                |
|------|------------------------------------------------------|---------------------------------------------------------|
| 1    | Day time during summer                               | Night time during summer + day and night during winter  |
| 2    | Day time during winter                               | Night time during winter + day and night during summer  |
| 3    | All day times                                        | All night times                                         |
| 4    | Night time during summer                             | Day time during summer + day and night<br>during winter |
| 5    | Day and night during summer                          | Day and night during winter                             |
| 6    | Day time during winter + night time during<br>summer | Night time during winter + day time during<br>summer    |
| 7    | All day times + night time during summer             | Night time during winter                                |

# SCANREADER OPTION INTERFACE SETTINGS

The ScanReader option interface is factory set and normally requires no changes. There is no user interface menu, but changes can be made using the method described in **Changing Selections** on page 4. The notes below define the permitted data entry values for the various parameters. The ScanReader options are at security access level 4.

## 325 Serial Number 4

10 character string. Allowed characters are the digits 0 to 9 and alphabetics a to z.

Upper case will be transmitted as lower case.

Default setting is 000000000

This is the serial number that is reported via the ScanReader interface.

If this is set to 000000000 the rightmost 9 digits of the sensor ID number prefixed with a 7 will be used as the ScanReader serial number. Invalid characters will be ignored.

## 326 Adapter Code 4

0 = ScanCoder

1 = AquaMaster

Default setting is 0

Selects the error code capability of the interface.

'0' will provide no error code information.

'1' will provide extended error code information to enabled Readers.

## 327 Totaliser Source and Range 4

| 0 = Fwd | x1   |
|---------|------|
| 1 = Rev | x1   |
| 2 = Net | x1   |
| 3 = Fwd | x10  |
| 4 = Rev | x10  |
| 5 = Net | x10  |
| 6 = Fwd | x100 |
| 7 = Rev | x100 |
| 8 = Net | x100 |

Default setting is 0

Selects the Totaliser source and resolution range for the Reader value field. Negative totals will be reported as 0.

ScanReader interface only has 6 digits defined for Totaliser value. Range setting defines how the 6 digits are used. For example, for range x100, a total of 12345678 would be conveyed to the Reader as 123456.